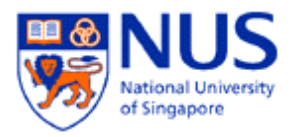

# Android

## How to configure NUS Mail in Android

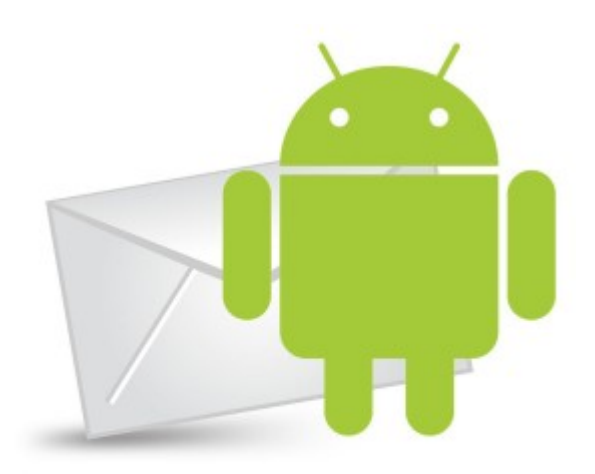

### A. Introduction

This document shows the step by step instructions on how to configure NUS mail for your Android phone. Please note that the instructions may vary on the different versions of Android.

### B. Configure NUS Mail on your Android

1. Make sure that you have 3G or wireless connection first. Tap on your Mail icon.

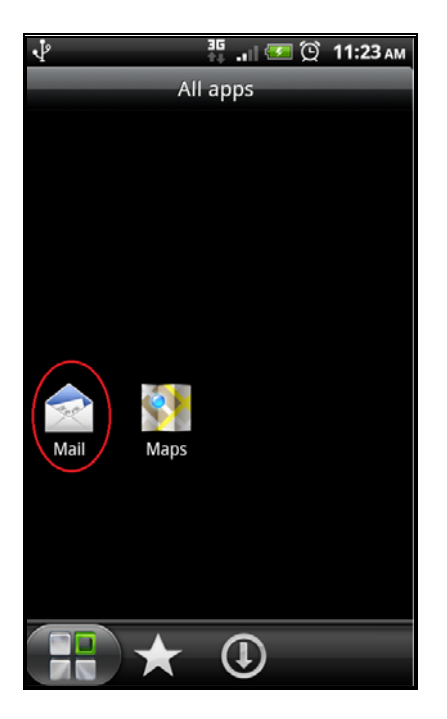

2. Tap on Microsoft Exchange ActiveSync.

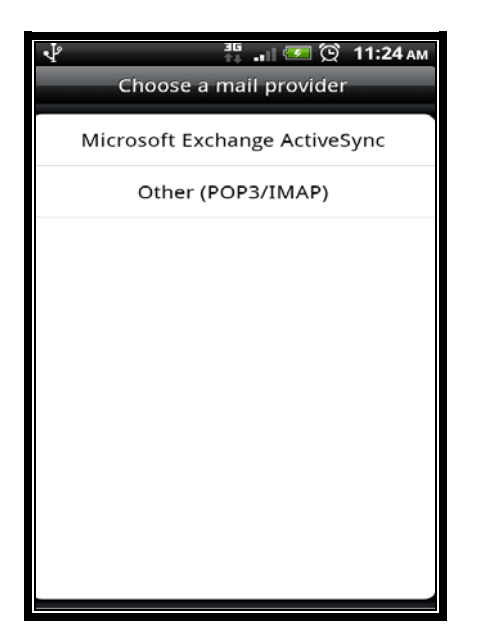

3. Enter your NUS Email Address and NUSNET Password and select Manual Setup.

| 🖞 👫 👬 🔐 🗺 🔯 11:24 ам                                                                                                    | 🖞 🕴 👬 🔐 🗺 🗭 11:25 ам                                                                                                    |
|----------------------------------------------------------------------------------------------------|----------------------------------------------------------------------------------------------------|
| Set up Exchange ActiveSync account                                                                                                    | Set up Exchange ActiveSync account                                                                                                    |
| Email address Password Show password                                                                                                    | cceycyk@nus.edu.sg                                                                                                    |
| Manual setup       Next         1       2       3       4       5       6       7       8       9       0         q       w       e       r       t       y       u       i       0       p         1 $@$ e       r       t       y       u       i       0       p         1 $@$ f       g       h       j       k       l       l <td< td=""><td>Manual setup       Next         1       2       3       4       5       6       7       8       9       0         1       2       3       4       5       6       7       8       9       0         1       2       3       4       5       6       7       8       9       0         1       2       3       4       5       6       7       8       9       0         1       2       3       4       5       6       7       8       9       0         1       @       #       \$       %       &amp;       ?       /       /       0       p         1       @       #       \$       %       &amp;       ?       /       /       /       /       /       /       /       /       /       /       /       /       /       /       /       /       /       /       /       /       /       /       /       /       /       /       /       /       /       /       /       /       /       /       /       /       /       /       /       /       <t< td=""></t<></td></td<> | Manual setup       Next         1       2       3       4       5       6       7       8       9       0         1       2       3       4       5       6       7       8       9       0         1       2       3       4       5       6       7       8       9       0         1       2       3       4       5       6       7       8       9       0         1       2       3       4       5       6       7       8       9       0         1       @       #       \$       %       &       ?       /       /       0       p         1       @       #       \$       %       &       ?       /       /       /       /       /       /       /       /       /       /       /       /       /       /       /       /       /       /       /       /       /       /       /       /       /       /       /       /       /       /       /       /       /       /       /       /       /       /       /       / <t< td=""></t<> |
|                                                                                                    |                                                                                                    |

4. In the manual setup, please enter the **Server Address** and **Domain**.

### Server Address: exchange.nus.edu.sg Domain: nusstf (For Staff) nusstu (Student)

Please tick on the option "This Server requires an encrypted SSL Connection".

| 🜵 🚆 🚛 🐼 11:26 ам                   |
|------------------------------------|
| Set up Exchange ActiveSync account |
|                                    |
| Email address                      |
| cceycyk@nus.edu.sg                 |
| Server address                     |
| exchange.nus.edu.sg                |
| Domain                             |
| nusstf                             |
| Username                           |
| cceycyk                            |
| Password                           |
| •••••                              |
| SSL connection                     |
| Back Next                          |

Once done, tap Next.

5. The setup will now verify your account settings.

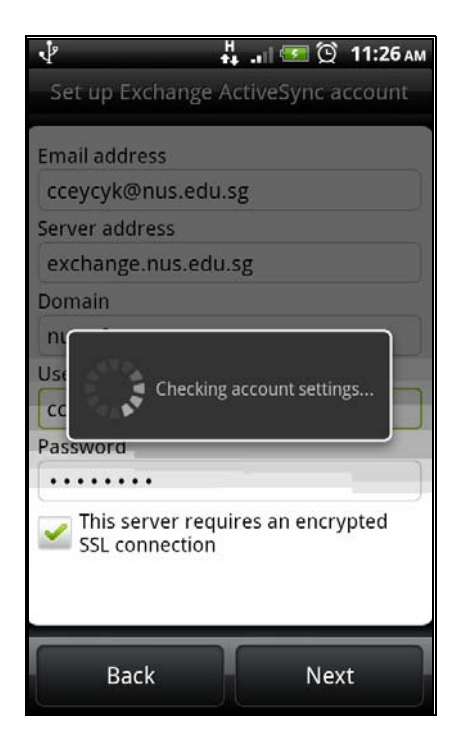

6. Please set the preferred choice for the **Select the data to synchronize** (to add Contacts or Calendar) and Update Schedule.

| Exchange ActiveSync settingsSelect the data to synchronizeMailImage: Colspan="2">Image: Colspan="2">Image: Colspan="2" Image: Colspan="2">Image: Colspan="2" Image: Colspan="2" Image: Cols |
|----------------------------------------------------------------------------------------------------|
| Select the data to synchronize         Mail         Contacts         Calendar         Update schedule         Push mail         Get mail as soon as it arrives                                                                                                    |
| MailImage: ContactsContactsImage: ContactsCalendarImage: ContactsUpdate scheduleImage: ContactsPush mail<br>Get mail as soon as it arrivesImage: Contacts                                                                                                    |
| ContactsImage: ContactsCalendarImage: CalendarUpdate scheduleImage: CalendarPush mail<br>Get mail as soon as it arrivesImage: Calendar                                                                                                    |
| Calendar<br>Update schedule Push mail Get mail as soon as it arrives                                                                                                    |
| Update schedule Push mail Get mail as soon as it arrives                                                                                                    |
| Push mail Get mail as soon as it arrives                                                                                                    |
|                                                                                                    |
| Every 15 minutes<br>Save battery power and use less data                                                                                                    |
| Manually<br>Save battery power and use less data                                                                                                    |
|                                                                                                    |
|                                                                                                    |
| Back Next                                                                                                    |

7. Choose an account name or use the default name.

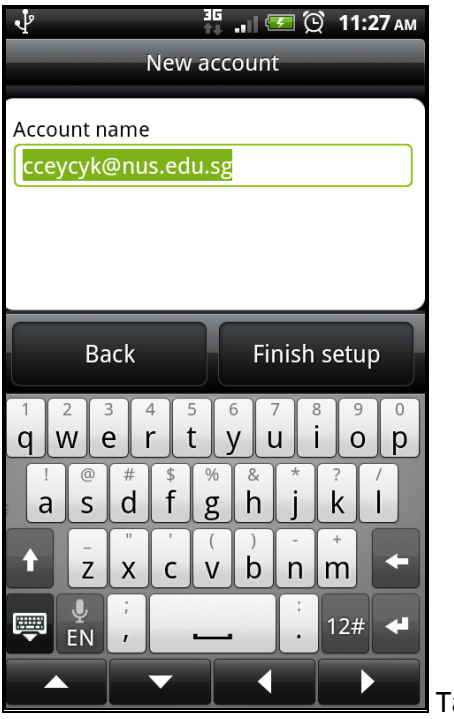

#### Tap Finish Setup.

8. The setup will now proceed to create your email account.

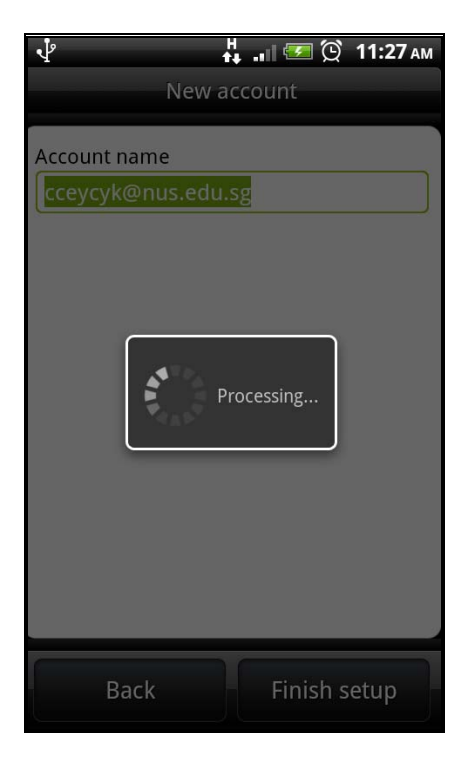

9. Once the setup is completed, your phone will now synchronize your NUS emails.